## Pocedimiento para evitar que el Internet Explorer abra el Microsoft Edge, para PCs con Windows 10

Abrir el "Microsoft Edge", ir a la derecha al los tres puntitos del navegaror (1)y buscar abajo "Configuración" (2).

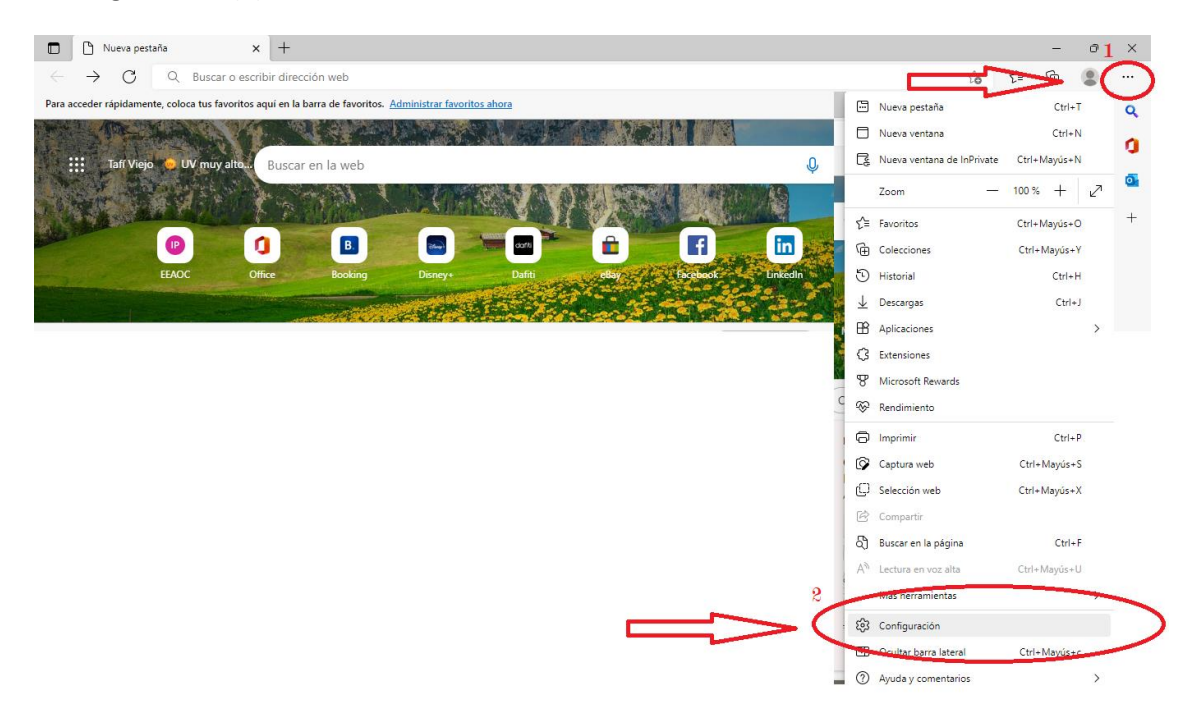

En la barra de la izquierda de la configuración buscar "Explorador predeterminado (3) o Navegador predeterminado", seleccionarlo, y a la derecha "Compatibilidad con Internet Explorer - Permitir que Internet Explorer abra sitios con Microsoft Edge", elegir la opción Nunca (4), luego botón de reiniciar el navegador.

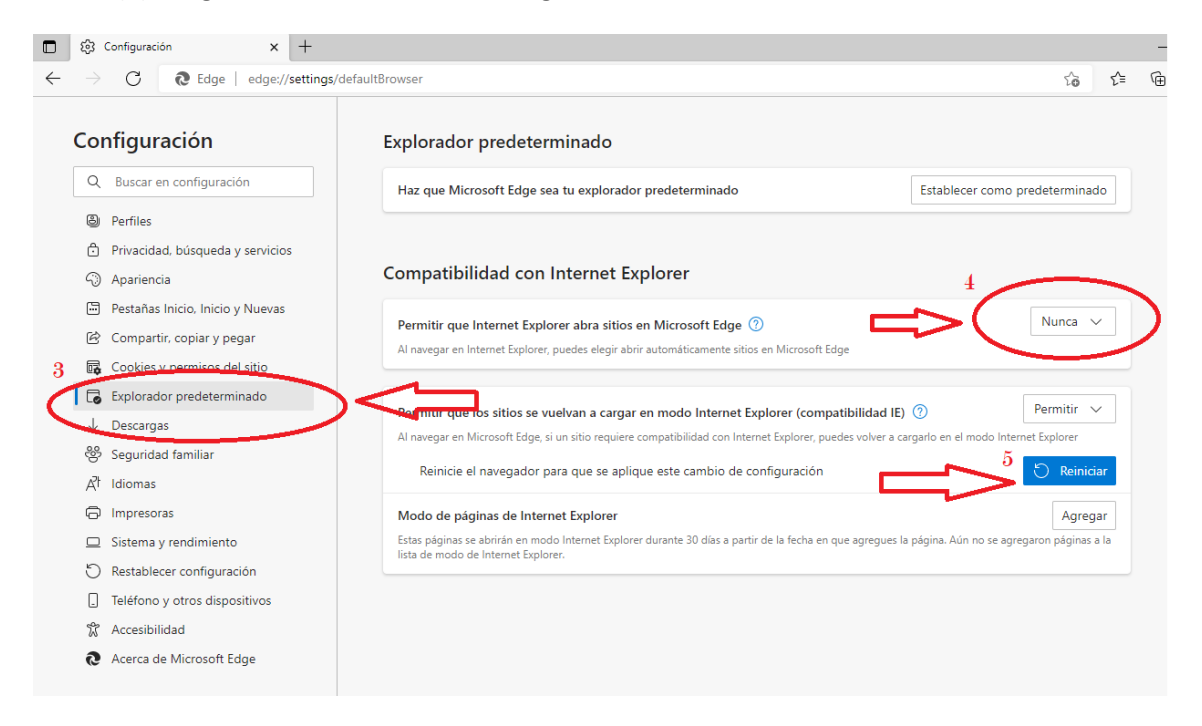

Abrir el Internet Explorer y verificar que no se abra el Edge.